## Alibaba Cloud Certificates Service

**User Guide** 

Issue: 20190522

MORE THAN JUST CLOUD | C-CAlibaba Cloud

## Legal disclaimer

Alibaba Cloud reminds you to carefully read and fully understand the terms and conditions of this legal disclaimer before you read or use this document. If you have read or used this document, it shall be deemed as your total acceptance of this legal disclaimer.

- 1. You shall download and obtain this document from the Alibaba Cloud website or other Alibaba Cloud-authorized channels, and use this document for your own legal business activities only. The content of this document is considered confidential information of Alibaba Cloud. You shall strictly abide by the confidentiality obligations. No part of this document shall be disclosed or provided to any third party for use without the prior written consent of Alibaba Cloud.
- 2. No part of this document shall be excerpted, translated, reproduced, transmitted, or disseminated by any organization, company, or individual in any form or by any means without the prior written consent of Alibaba Cloud.
- 3. The content of this document may be changed due to product version upgrades , adjustments, or other reasons. Alibaba Cloud reserves the right to modify the content of this document without notice and the updated versions of this document will be occasionally released through Alibaba Cloud-authorized channels. You shall pay attention to the version changes of this document as they occur and download and obtain the most up-to-date version of this document from Alibaba Cloud-authorized channels.
- 4. This document serves only as a reference guide for your use of Alibaba Cloud products and services. Alibaba Cloud provides the document in the context that Alibaba Cloud products and services are provided on an "as is", "with all faults " and "as available" basis. Alibaba Cloud makes every effort to provide relevant operational guidance based on existing technologies. However, Alibaba Cloud hereby makes a clear statement that it in no way guarantees the accuracy, integrity , applicability, and reliability of the content of this document, either explicitly or implicitly. Alibaba Cloud shall not bear any liability for any errors or financial losses incurred by any organizations, companies, or individuals arising from their download, use, or trust in this document. Alibaba Cloud shall not, under any circumstances, bear responsibility for any indirect, consequential, exemplary, incidental, special, or punitive damages, including lost profits arising from the use

or trust in this document, even if Alibaba Cloud has been notified of the possibility of such a loss.

- 5. By law, all the content of the Alibaba Cloud website, including but not limited to works, products, images, archives, information, materials, website architecture, website graphic layout, and webpage design, are intellectual property of Alibaba Cloud and/or its affiliates. This intellectual property includes, but is not limited to, trademark rights, patent rights, copyrights, and trade secrets. No part of the Alibaba Cloud website, product programs, or content shall be used, modified , reproduced, publicly transmitted, changed, disseminated, distributed, or published without the prior written consent of Alibaba Cloud and/or its affiliates . The names owned by Alibaba Cloud shall not be used, published, or reproduced for marketing, advertising, promotion, or other purposes without the prior written consent of Alibaba Cloud. The names owned by Alibaba Cloud include, but are not limited to, "Alibaba Cloud", "Aliyun", "HiChina", and other brands of Alibaba Cloud and/or its affiliates, which appear separately or in combination, as well as the auxiliary signs and patterns of the preceding brands, or anything similar to the company names, trade names, trademarks, product or service names, domain names, patterns, logos, marks, signs, or special descriptions that third parties identify as Alibaba Cloud and/or its affiliates).
- 6. Please contact Alibaba Cloud directly if you discover any errors in this document.

## **Generic conventions**

| Table -1: | Style conv | entions |
|-----------|------------|---------|
|-----------|------------|---------|

| Style           | Description                                                                                                    | Example                                                                                                    |
|-----------------|----------------------------------------------------------------------------------------------------|----------------------------------------------------------------------------------------------------|
| •               | This warning information<br>indicates a situation that will<br>cause major system changes,<br>faults, physical injuries, and other<br>adverse results. | Danger:<br>Resetting will result in the loss of<br>user configuration data.                                       |
|                 | This warning information<br>indicates a situation that may<br>cause major system changes,<br>faults, physical injuries, and other<br>adverse results.  | Warning:<br>Restarting will cause business<br>interruption. About 10 minutes are<br>required to restore business. |
|                 | This indicates warning informatio<br>n, supplementary instructions,<br>and other content that the user<br>must understand.                             | • Notice:<br>Take the necessary precautions<br>to save exported data containing<br>sensitive information.         |
|                 | This indicates supplemental<br>instructions, best practices, tips,<br>and other content that is good to<br>know for the user.                          | Note:<br>You can use Ctrl + A to select all<br>files.                                                             |
| >               | Multi-level menu cascade.                                                                                                    | Settings > Network > Set network<br>type                                                                          |
| Bold            | It is used for buttons, menus<br>, page names, and other UI<br>elements.                                                                               | Click OK.                                                                                                    |
| Courier<br>font | It is used for commands.                                                                                                    | Run the cd / d C :/ windows<br>command to enter the Windows<br>system folder.                                     |
| Italics         | It is used for parameters and variables.                                                                                                    | bae log list<br>instanceid Instance_ID                                                                            |
| [] or [a b]     | It indicates that it is a optional<br>value, and only one item can be<br>selected.                                                                     | ipconfig [-all -t]                                                                                                |

| Style       | Description                                                                        | Example                          |
|-------------|------------------------------------------------------------------------------------|----------------------------------|
| {} or {a b} | It indicates that it is a required<br>value, and only one item can be<br>selected. | <pre>swich {stand   slave}</pre> |

## Contents

| Legal disclaimer                                       | I  |
|--------------------------------------------------------|----|
| Generic conventions                                    | I  |
| 1 Overview                                             | 1  |
| 2 Select and purchase certificates                     | 5  |
| 3 Apply for and validate certificates                  | 6  |
| 4 Deploy issued certificates to Alibaba Cloud products | 10 |

## 1 Overview

This document provides an overview of operations on Alibaba Cloud SSL Certificates Service and the main modules of its console.

You can manage and perform operations on certificates in the Alibaba Cloud SSL Certificates console as follows:

- Purchase SSL certificates
- View SSL certificate status
- Manage certificates:
  - Upload certificates to the console for unified management
  - Apply for certificates and withdraw certificate applications
  - Deploy issued certificates to Alibaba Cloud products
  - Download issued certificates and Install them in other types of servers
  - Delete/Revoke certificates
- · Renew the certificates that will expire

#### Console layout mode

The Alibaba Cloud SSL Certificates console supports two layout modes. You can click either of the layout icons at the top of the console to select the desired layout mode.

All Brands V Certificate dor Q

All operations in this document are based on the card view.

· Card view

| Order Verification Failed Issued 9 Pending     | Expiration More 🗸                          | All Brands V Certificate dor Q BB              |
|------------------------------------------------|--------------------------------------------|------------------------------------------------|
| Instance: -(Upload) Alibaba                    | Instance: -(Upload)                        | Instance: -(Upload) Alibaba                    |
| Expiry On: Mar 18, 2028                        | Expiry On: Apr 1, 2019                     | Expiry On: Mar 24, 2028                        |
| Issued Deploy to Product ~   Download   Delete | Expired Download   Delete                  | Issued Deploy to Product ~   Download   Delete |
| Instance: -(Upload) Alibaba                    | Instance: -(Upload) Alibaba                | Instance: -(Upload) Alibaba                    |
| Expiry On: Mar 24, 2028                        | Expiry On: Mar 24, 2028                    | Expiry On: Mar 23, 2028                        |
| Issued Deploy to Product v Download Delete     | Issued Deploy to Product V Download Delete | Issued Deploy to Product V Download Delete     |

#### $\cdot$ List view

| Order Verification Failed                                                                                                    | Issued 9 | Pending Expiration   | More 🗸          |              | All               | Brands  | ✓ Certificate dor   | Q        | 88    |
|----------------------------------------------------------------------------------------------------|----------|----------------------|-----------------|--------------|-------------------|---------|---------------------|----------|-------|
| Certificate                                                                                                    | Status   | Bound Domains        | Validity Period | Expiry On    | Deployed Products |         |                     |          | Opera |
| and the second second                                                                                                    | Issued   | and the second party | 10 Year(s)      | Mar 18, 2028 |                   | Details | Deploy to Product ~ | Download | Dele  |
| and the second second                                                                                                    | Expired  |                      | 1 Year(s)       | Apr 1, 2019  |                   |         | Details             | Download | Dele  |
| and a second                                                                                                    | Issued   | And College at       | 10 Year(s)      | Mar 24, 2028 |                   | Details | Deploy to Product ~ | Download | Del   |
| dance internal                                                                                                    | Issued   | -                    | 10 Year(s)      | Mar 24, 2028 | Ψ.                | Details | Deploy to Product V | Download | Del   |
| alara interiora                                                                                                    | Issued   | -                    | 10 Year(s)      | Mar 24, 2028 | (m.).             | Details | Deploy to Product ~ | Download | Del   |
| and the second second sec                                                                                                    | Issued   | -                    | 10 Year(s)      | Mar 23, 2028 |                   | Details | Deploy to Product V | Download | Del   |
| Television of the local division of the local division of the loca | Issued   | Tanka and            | 10 Year(s)      | Mar 18, 2028 | -                 | Details | Deploy to Product ~ | Download | Del   |

#### **Purchase SSL certificates**

On the SSL Certificates page, click Purchase Certificate in the upper-right corner. For more information, see *Select and purchase certificates*.

|   | 🙀 Purchase Certificate 🏦 Upload Certificate              |
|---|----------------------------------------------------------|
| = | Annoucements                                             |
| e | What is the difference between HTTPS and<br>HTTP         |
| e | Certificate selection and configuration for Apple<br>ATS |

Multiple types of SSL certificates are available. For more information, see Features.

#### View SSL certificate status

You can view the status of your certificate on the SSL Certificates page.

| Order Verification Failed             | Issued 9 | Pending Expiration              | More ∇    |
|---------------------------------------|----------|---------------------------------|-----------|
| Certificate                           | Status   | Bound Domains                   | Paid      |
| www.secfg.info<br>Instance: -(Upload) | Issued   | www.secfg.info                  | Expired 1 |
| ylb_cert_test<br>Instance: -(Upload)  | Expired  | ylb.carrefour.cn,*.carrefour.cn | Refund    |

The certificate statuses are as follows:

- Ordered: The certificate has been paid for and can be used upon application and review.
  - Paid
  - Pending Verification
  - Revoked
- Issued: The certificate has been issued upon payment, application, and review.
  You can deploy the certificate to the target Alibaba Cloud product or download or delete it.
  - Expired: The certificate has expired and you need to purchase and apply for a new one to ensure website security.

#### Manage certificates

You can manage certificates and deploy them to Alibaba Cloud products on the SSL Certificates page. You can view certificate status and validity, upload other certificat es to the SSL certificate console, and delete/revoke SSL certificates.

• Upload certificates to the console for unified management: You can upload other types of certificates to the console for deployment to Alibaba Cloud products or unified management.

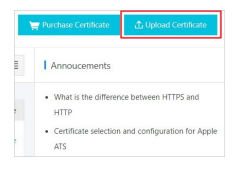

• Apply for certificates and withdraw certificate applications: You can apply for a purchased certificate or withdraw certificate applications.

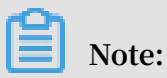

Applications cannot be withdrawn after the certificate is issued.

• Deploy to cloud products: You can deploy issued certificates to Alibaba Cloud products.

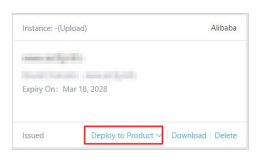

#### Note:

At present, your certificates can be deployed to CDN and SLB.

Download certificates: You can download issued certificates and install them in your web server.

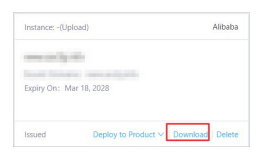

• Delete/revoke certificates: You can delete or revoke certificates that have been issued and are no longer in use.

| Instance: -(Upload)    |                 | Instance: -(Upl | oad) Al                      | ibaba |
|------------------------|-----------------|-----------------|------------------------------|-------|
| Automa in the          |                 | and a           |                              |       |
| Expiry On: Apr 1, 2019 |                 | Expiry On: Ma   | ir 24, 2028                  |       |
| Expired                | Download Delete | Issued          | Deploy to Product V Download | elete |

## Note:

Deleted certificates cannot be restored, so proceed with caution.

## Note:

We will refund full payment to you if you revoke a certificate within 30 days after it is issued. However, any revocation after 30 days is non-refundable.

## 2 Select and purchase certificates

On the Alibaba Cloud SSL certificate purchase page, you can select and purchase a certificate.

#### Procedure

- 1. Go to the Alibaba Cloud SSL Certificate purchase page.
- 2. Select the target certificate configuration.

|                | Asia Pacific SE 2                                                          | EU Central 1                                                            | Middle East 1                                                                             |                                                            |                                                             |                              |
|----------------|----------------------------------------------------------------------------|-------------------------------------------------------------------------|-------------------------------------------------------------------------------------------|------------------------------------------------------------|-------------------------------------------------------------|------------------------------|
| Category       | OV SSL                                                                     |                                                                         |                                                                                           |                                                            |                                                             |                              |
|                | OV SSL offera encryptic                                                    | on to implement strict                                                  | identity verification for app                                                             | icants. It certifies t                                     | rusted identity.                                            |                              |
| Select Brand   | Entrust                                                                    |                                                                         |                                                                                           |                                                            |                                                             |                              |
|                | Entrust Datacard provid                                                    | les the most stringent                                                  | organization validation car                                                               | tificate                                                   |                                                             |                              |
| Type of Domain | Wildcard Domain                                                            | Single Domain                                                           | Multiple Domain                                                                           |                                                            |                                                             |                              |
|                | Protection of one doma<br>a certificate for a doma<br>a2 example com and a | in name with a wildoa<br>in name such as *.ex<br>o or, but does not sup | rd (covering all the domain<br>mple.com, the certificate is<br>port b.a.example.com, b1 a | names at the sam<br>mued will support a<br>example.com and | e level as the "*" wildcar<br>example.com, a1.exan<br>so on | d). When you ap<br>sple.com, |
|                |                                                                            |                                                                         | 2                                                                                         | 4                                                          | 5                                                           | 10                           |
| Domains        | 1                                                                          | 2                                                                       |                                                                                           |                                                            |                                                             |                              |

For information about the certificate brand, type, and other items, see *SSL certificate configuration table* in this document.

3. Select the quantity and validity period of certificates.

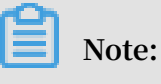

For all certificate types, the validity period is up to two years.

4. After making the payment, you can apply for the certificate.

#### SSL certificate configuration table

There are two types of SSL certificates:

- $\cdot$  OV SSL
- · EV SSL

According to quantity demand of protected domain, SSL certificate is classified into:

- One domain name: One SSL certificate protects one domain, such as www.abc.com or login.abc.com.
- Multiple domain names: One SSL certificate protects multiple domain names, such as protect www.abc.com, www.bcd.com and pay.efg.com at the same time.

## 3 Apply for and validate certificates

After purchasing a certificate, you need to go through the certificate application, verification, and review process. The certificate takes effect after being validated.

Step 1: Fill in the certificate application information

- 1. Log on to the Alibaba Cloud SSL Certificates console.
- 2. Click Apply in the lower-right corner of the certificate you purchased and pending for application.
- 3. On the Apply for Certificate page, enter the certificate application information on the Enter Application tab page.
  - Domains to Bind: Click the question mark of this parameter to view the tips and enter a correct domain name.

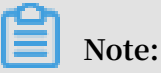

Application information varies with certificate types. For free and standard SSL certificates, you need to enter personal information. For professional SSL certificates, you need to enter personal information and company details.

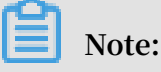

Limitations on bound domain names vary with certificate types. Enter the domain name based on the tips.

- · Company Name: Enter actual information as required.
- Type of Company: Select the type of your company.
- Company Phone: Enter contact phone number. The certificate authority will call you on this number to confirm the certificate verification.
- · Company/Organization ID: Enter actual information as required.
- Location: Select the location as appropriate.
- · Detailed Address: Enter the detailed address of your company.
- · Zip Code: Enter the zip code.
- Applicant's Phone: Enter your contact telephone number. The certificate authority will call you on this number to confirm certificate verification.
- Applicant's Email Address: Enter your email address. After the certificate is submitted for review, the certificate authority will send a verification email to your email address. Check your email promptly.
- · Applicant ID Number: Enter your ID number.
- 4. Select CSR Generation.
  - Automatic: Your CSR file is automatically generated by the system. Once your certificate application is completed, you can download your certificate and private key directly on the certificate management page.

## Note:

We recommend that you select Automatic for CSR Generation. If not, your certificate may fail to be pushed to the specified Alibaba Cloud product. Manual: Your CSR file is manually generated and you need to copy its content to the CSR File dialog box. For more information, see *How to generate a CSR file*.

## Note:

The manually generated CSR file cannot be pushed to the specified Alibaba Cloud product with one click.

## Note:

- Your CSR file format must be correct in order ensure secure certificate application.

- You must store your private key securely when generating a CSR file. One certificate file maps a key file. Your digital certificate becomes useless if the private key is lost. Alibaba Cloud is not responsible for storing your private key. If your private key is lost, you have to re-purchase a digital certificate to replace the original one.
- 5. Click Next to go to the Verify Information tab page.
- Step 2: Verify the application information and submit it for review

After entering all the required certificate application information, you need to upload the verification file.

1. Follow the instructions on the Apply for Certificate page. Verification information varies with certificate types.

## Note:

To download the verification template, fill in it, and stamp it, follow the tips on the Verify Information tab page.

## Note:

If uploading an image, make sure that the image is in PNG or JPEG format and its size does not exceed 500 KB.

## Note:

The certificate has a validity period. You can save the application information for subsequent use.

- 2. Click Upload File and upload the qualification documents as required.
- 3. Click Submit in the lower-right corner of the page. The system displays this prompt: This application request has been submitted to the certificate authority. Keep your phone on and check for the email from the certificate authority in your mailbox.

Alibaba Cloud verifies your certificate qualification after receiving the review information you submitted. The time required for this process varies according to the individual requirements of each certificate authority. Thus, we recommend that you periodically check your email and phone for notifications. In the Unissued Certificates area of the SSL Certificates page, you can see the expected issuance time, type, bound domain, and validity period of the certificate you applied for.

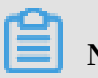

#### Note:

To modify your application information, you must withdraw the application and modify the information before the certificate is issued. The application cannot be withdrawn after the certificate is issued.

# 4 Deploy issued certificates to Alibaba Cloud products

You can deploy the issued certificates to Alibaba Cloud products in one click.

SSL certificates are available for the following Alibaba Cloud products:

- Server Load Balancer (SLB)
- Content Delivery Network (CDN)
- · SCDN
- · DCDN

#### Procedure

- 1. Log on to the Alibaba Cloud SSL Certificates console.
- 2. Open the Issued Certificates page, click Deploy to Product for the target certificate.

| Instance: -(Upload           |                                           | Alibaba           |
|------------------------------|-------------------------------------------|-------------------|
| www.secfg.info               |                                           |                   |
| Bound Domains:               | www.secfg.info                            |                   |
| Expiry On: Mar 18            | , 2028                                    |                   |
|                              |                                           |                   |
| Issued                       | Deploy to Product A                       | Download   Delete |
| Issued                       | Deploy to Product A                       | Download   Delete |
| Issued<br>Instance: -(Upload | Deploy to Product ~<br>SLB<br>CDN         | Download   Delete |
| Issued<br>Instance: -(Upload | Deploy to Product A<br>SLB<br>CDN<br>SCDN | Download   Delete |

- 3. Select the target Alibaba Cloud product from the drop-down list.
- 4. In the Deploy Certificate to CDN/SLB pane on the right, select the region where you want to deploy the certificate.

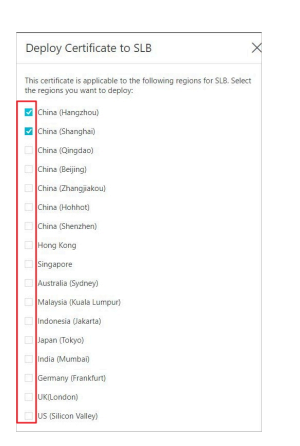

#### Multiple regions can be selected.

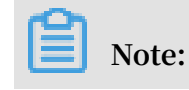

To deploy a certificate in your SLB instance, you need to select the region where the SLB instance is located.

5. Click OK. The certificate is deployed to the Alibaba Cloud product you selected.

After deploying the certificate to the Alibaba Cloud product, click the certificate card. On the displayed Certificate Details page, you can view the details about the certificate and the information about the Alibaba Cloud product.

| Certificate Details              | × |
|----------------------------------|---|
| Instance: -                      |   |
| Certificate Name: www.secfg.info |   |
| Certificate Source: Upload       |   |
| Bound Domains: www.secfg.info    |   |
| Certificate Authority: Alibaba   |   |
| Validity Period: 10Years         |   |
| Issued On: Mar 21, 2018          |   |
| Expiry On: Mar 18, 2028          |   |
| Deployed Products                |   |
| SLB: China (Hangzhou)            |   |
| SLB: China (Shanghai)            |   |